## Install WebEx Productivity Tools – Windows

- 1. Visit https://mercer.webex.com
- 2. Click the **Log In** link, located in the upper-right corner of the page.

| MERCER |                |              |                |                 |          |  |                         |
|--------|----------------|--------------|----------------|-----------------|----------|--|-------------------------|
| Home   | Meeting Center | Event Center | Support Center | Training Center | My WebEx |  | Log In                  |
|        |                |              |                |                 |          |  | English : New York Time |

3. Enter the same user name and password used to log in to your computer, MercerConnect, or MyMercer.

| Home                    | Home Meeting Center                                       |             | Support Center | Training Center | My WebEx |  |  |  |
|-------------------------|-----------------------------------------------------------|-------------|----------------|-----------------|----------|--|--|--|
|                         |                                                           |             |                |                 |          |  |  |  |
| Authentication Required |                                                           |             |                |                 |          |  |  |  |
|                         | Enter username and password for https://muadfs.mercer.edu |             |                |                 |          |  |  |  |
|                         | User Nar                                                  | ne: ford_sb | ford_sb        |                 |          |  |  |  |
|                         | Passwo                                                    | rd: •••••   | •              |                 |          |  |  |  |
|                         |                                                           |             | OK Cance       | 1               |          |  |  |  |
|                         |                                                           |             | OK Cance       | 1               |          |  |  |  |

 Under the Support menu on the left, click Downloads, and click the green Download button under the Productivity Tools heading.

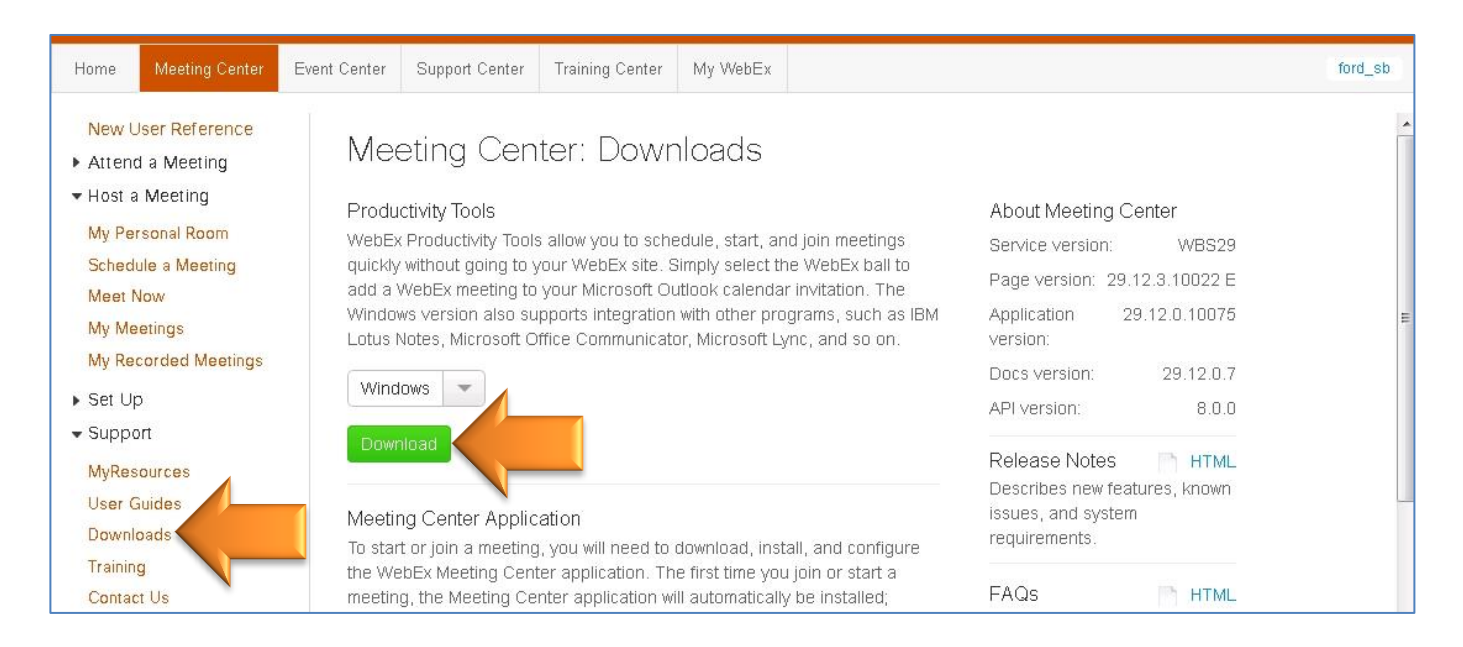

- 5. Download and run the **ptools.msi** file. Click **Next** until the install completes.
- 6. When prompted, enter the **Site URL**: **mercer.webex.com**, enter the same user name and password used to log in to your computer, MercerConnect, or MyMercer, and click **Login**.

| 💿 WebEx Productivity Tools 🛛 🛛 🔀             |                                  |  |  |  |  |  |  |
|----------------------------------------------|----------------------------------|--|--|--|--|--|--|
| Please enter your WebEx account information: |                                  |  |  |  |  |  |  |
| Site URL:                                    | mercer.webex.com                 |  |  |  |  |  |  |
|                                              | Example: meetingcenter.webex.com |  |  |  |  |  |  |
| User Name:                                   | ford_sb                          |  |  |  |  |  |  |
| Password:                                    | ****                             |  |  |  |  |  |  |
| Remen                                        | Remember my password             |  |  |  |  |  |  |
| Forgot your password?                        |                                  |  |  |  |  |  |  |
|                                              | Login Cancel                     |  |  |  |  |  |  |

7. Enter the same user name and password used to log in to your computer, MercerConnect, or MyMercer, and click **OK**.

| Connecting to | muadfs.mercer.edu.                                                 | × |
|---------------|--------------------------------------------------------------------|---|
|               | ford_sb<br>●●●●●●●<br>Domain: MERCERU<br>✔ Remember my credentials |   |
|               | OK Cancel                                                          |   |

The WebEx Productivity Tools installation is complete. You can now schedule meetings via the **WebEx One-Click** program in the Start Menu, or via an Outlook meeting request.

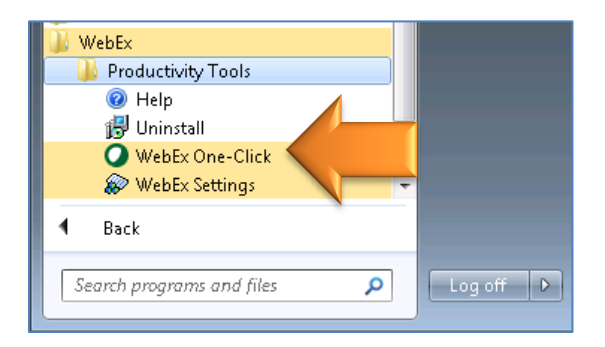

|                     | 0 (* + +                                                             | <del>-</del>               | Untitled - N         | leeting          | _         | • **           |
|---------------------|----------------------------------------------------------------------|----------------------------|----------------------|------------------|-----------|----------------|
| File                | Meeting                                                              | Insert Format Text F       | Review               |                  |           | ۵ 🕜            |
| Delete              | Add Wel                                                              | EX<br>Scheduling Assistant | Cancel<br>Invitation | Busy Crime Zones | Tags Zoon |                |
| Action              | ns WebE                                                              | x Show                     | Attendees            | Options 🕞        | Zoon      | 1              |
| Invita <u>S</u> end | To <u>.</u><br>To <u>.</u><br>S <u>u</u> bject<br>Locat <u>i</u> on: | een sent for this meeting. |                      |                  |           | Roo <u>m</u> s |
|                     | S <u>t</u> art time:                                                 | Thu 4/9/2015 🔹             | 8:00 AM              | ✓ All day event  |           |                |
|                     | En <u>d</u> time:                                                    | Thu 4/9/2015 🔹             | 8:30 AM              | v                |           |                |
|                     |                                                                      |                            |                      |                  |           |                |